## **PubMed searches:**

Personalising your search

ARIIA PubMed searches are designed to retrieve aged care content on a particular topic. You can focus that topic further to an area of your own interest by following these steps.

1. Each ARIIA PubMed search will take you to the PubMed results page. Once here, click your cursor at the end of the search string in the main search box.

| NIH National Li   | Drary of Medicine<br>Biotechnology Information                                                                                                    |                                                                                                    | Log in             |  |
|-------------------|----------------------------------------------------------------------------------------------------|----------------------------------------------------------------------------------------------------|--------------------|--|
| Publed.gov        | re agencies[majr] OR health care[ti] OR healthcare[ti] OR health service*[ti]]] × Search                                                                                                    |                                                                                                    |                    |  |
|                   | Advanced Create alert Create RSS User Gui                                                                                                    |                                                                                                    |                    |  |
|                   | Save Email Send to                                                                                                    | Sorted by: Best match                                                                                    | Display options 🏠  |  |
| MY NCE FICTERS    | 4, 194 results                                                                                                    | « < Page 1                                                                                               | of 420 > >>        |  |
| RESULTS BY YEAR   | Cochrana Review Summan: Mi                                                                                                    | ol-Montal State Examination (MMS                                                                         | E) for the         |  |
| e d               | 1 detection of dementia in clinic                                                                                                    | ally unevaluated people aged 65 a                                                                        | and over in        |  |
|                   | Cite community and primary care populations.                                                                                                    |                                                                                                    |                    |  |
|                   | Share Prim Health Care Res Dev. 2017 Nov:10(                                                                                                    | Share Prim Health Care Res Dev. 2017 Nov:18(6):527-528. doi: 10.1017/S1463423617000202. Epub 2017 Jun 5. |                    |  |
| 0                 | PMID: 28578720 Review. No abs                                                                                                    | stract available.                                                                                        |                    |  |
| 1958 20           | 22 Mini-Mental State Examination                                                                                                    | (MMSE) for the detection of deme                                                                         | ntia in clinically |  |
| TEXT AVAILABILITY | 2 unevaluated people aged 65 a                                                                                                    | 2 unevaluated people aged 65 and over in community and primary care                                      |                    |  |
| Abstract          | Cite populations.                                                                                                    | Cite populations.                                                                                        |                    |  |
| Free full text    | Creavin S1, Wisnewski S, Noel-storr AH, Treveyan CM, Hampton T, Rayment D, Thom VM, Nash KJ,<br>Share<br>Ethamoui H, Milligan R, Patel AS, Tsivos DV, Wing T, Phillips E, Kellman SM, Shaddeton HL, Singleton GF. |                                                                                                    |                    |  |
| Full text         | Neale BE, Watton ME, Cullum S.                                                                                                    |                                                                                                    |                    |  |
| ARTICLE ATTRIBUTE | Cochrane Database Syst Rev. 2016 Jan 13:2016(1):CD011145. doi: 10.1002/14651858.CD011145.pub2.<br>PMID: 26760674 Free PMC article. Review.                                                                        |                                                                                                    |                    |  |

2. Enter your term or phrase (note: if you use a phrase, use "quotation marks"). Leave a space between the last bracket, then add AND with a space, then add your term or phrase. Then click search.

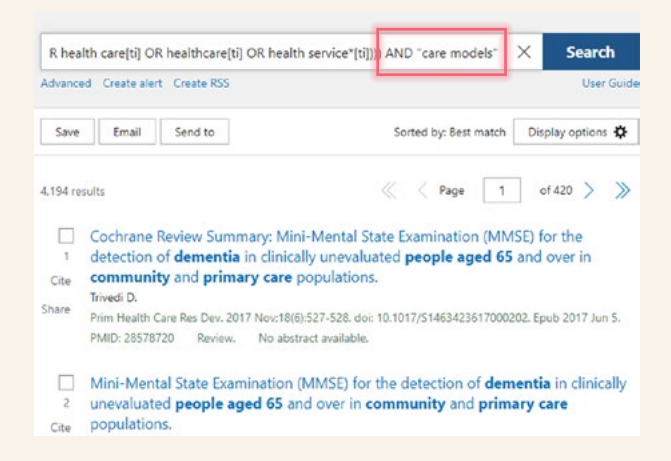

3. To add additional synonymous terms or phrases, repeat step 2 and use OR after each added term. Enclose these terms combined with OR in brackets as shown in image below.

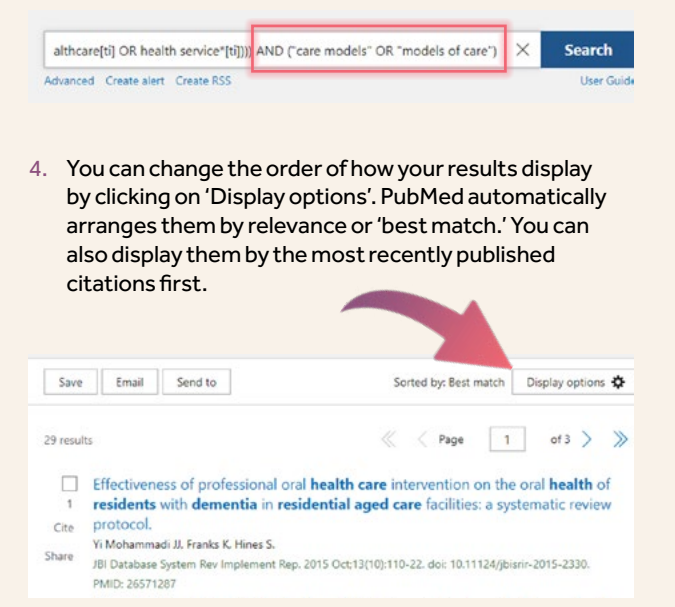

## For more advanced information on using PubMed and its functions visit:

- How do I search PubMed? <u>https://pubmed.ncbi.nlm.nih.gov/help/#how-do-i-search-pubmed</u>
- Understanding your search results <u>https://pubmed.ncbi.nlm.nih.gov/help/#understandingdocsum</u>
- PubMed Tutorials NCBI Video vault https://www.ncbi.nlm.nih.gov/books/NBK110028/

## www.ariia.org.au

For more information email ariia@ariia.org.au or call 08 7421 9134

## ARIIA - Level 2, Tonsley Hub, South Rd, Tonsley SA 5042

ARIIA was established as an independent, not-for-profit organisation, set up to lead the advancement of the aged care workforce capability by promoting and facilitating innovation and research to improve the quality of aged care for all Australians.

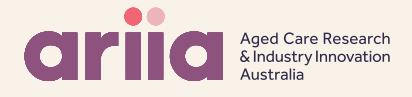

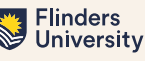

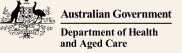